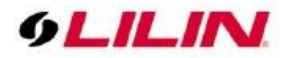

## **Merit LILIN Application Note**

How to purchase a P2P license and add P2P support for LILIN M series cameras

Document Number : A00167 Date : 2019/01/31 Dept: Technical Support, Taipei

How to purchase a P2P license and add P2P support for LILIN M series cameras

- 1. Purchase product code "P2PACC1-IPCAM" from LILIN sales.
- 2. Check and copy the MAC address of IP camera you want to upgrade for P2P.
- 3. E-mail the purchase order to your sales contact, please also provide the IP camera MAC address
- 4. Enter the P2P license key provided to P2P license in Maintenance -> P2P web page of the camera.

## How to setup a LILIN P2P IP Camera for Smart Devices

Visit the web page of the IP Camera to activate the P2P. Click on Setup-> Maintenance -> P2P.

- P2P Enable: Tick on **Enable** to activate the service.
- P2P License: Enter your license code and press Submit
- P2P status: If the status shows 'Registration done!' this means registration was successful, if it shows 'Registration failed', this means a device on your network has block the IP camera from registering the P2P to our server.
- Trans Mode: Each IP camera can accept up to 4 incoming connections simultaneously, information of connected devices is shown in the Trans Mode section.

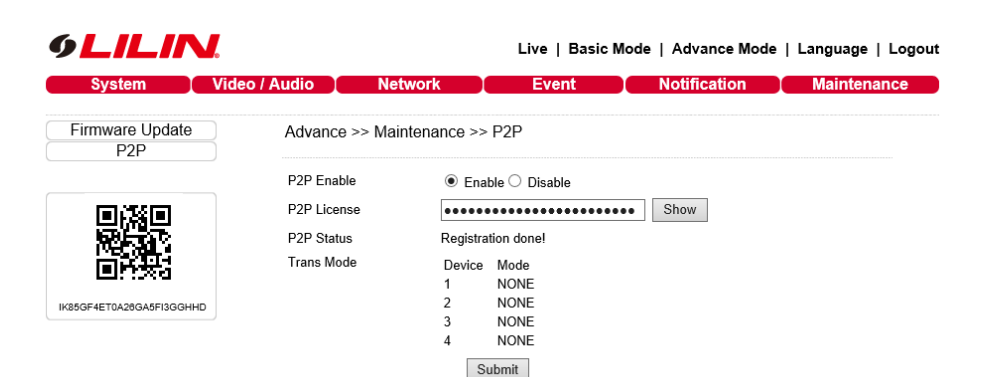

From smartphone devices:

• Open LILINViewer App

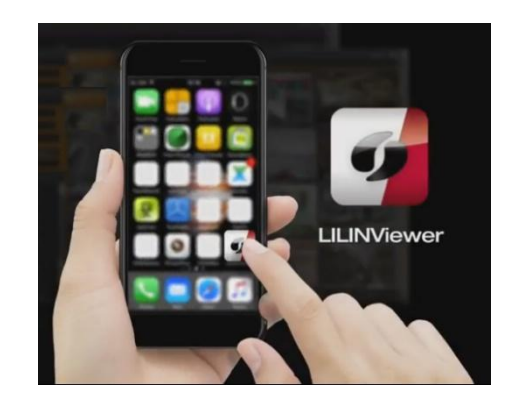

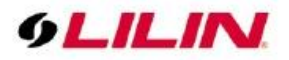

• Click on the grouping icon at the bottom then click on the camera with a + icon on the top of the application next to Grouping for adding IP Camera

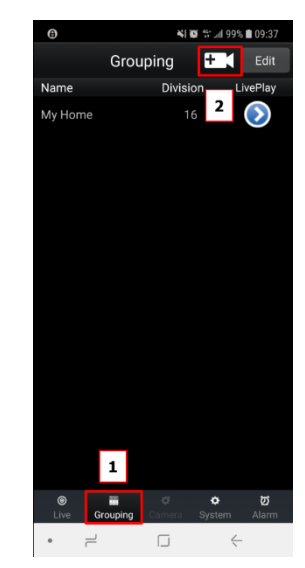

• Click Scan QR code

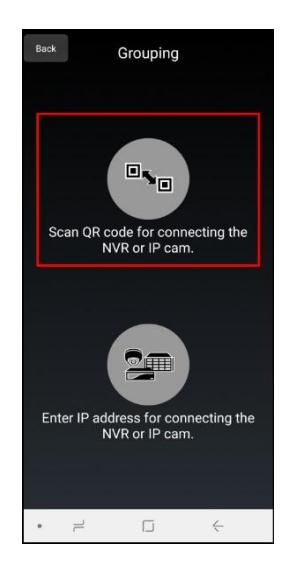

Click Start scanning QR code

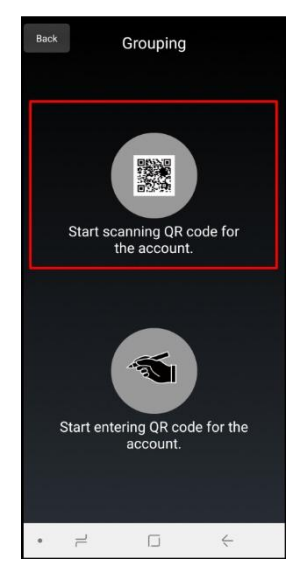

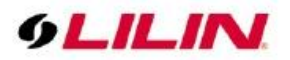

 Scan the P2P QR Code via HTML/HDMI interface using a smartphone near the QR code located in the P2P section.

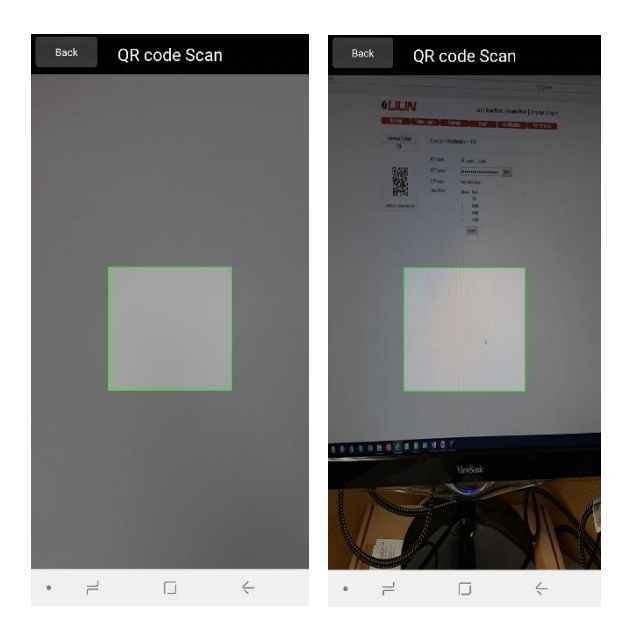

• Once the QR Code has been detected, it will automatically fill all IPC information except the password. Ensure you enter the correct password then press done to return to device list. At this stage you change the group name and the camera name

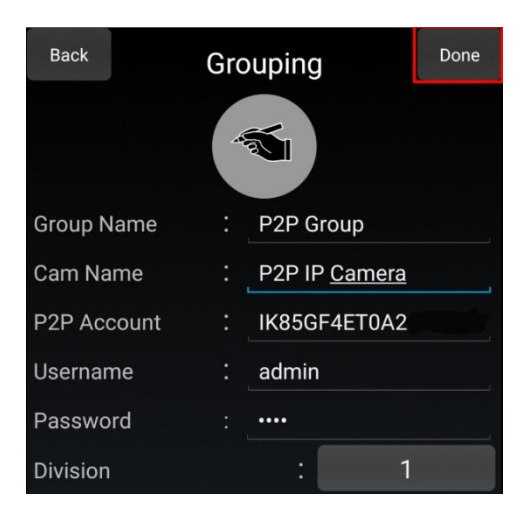

• You will see a new item in the list, click on the right arrow button to see live view,

|           | Groupi | ng 🕂     | Edit       |
|-----------|--------|----------|------------|
| Name      |        | Division | LivePlay   |
| My Home   |        | 16       | $\bigcirc$ |
| P2P Group | P2P    | 1        | $\bigcirc$ |
|           |        |          |            |

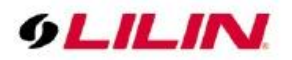

• You should see this connecting bar running from 0 to 100%,

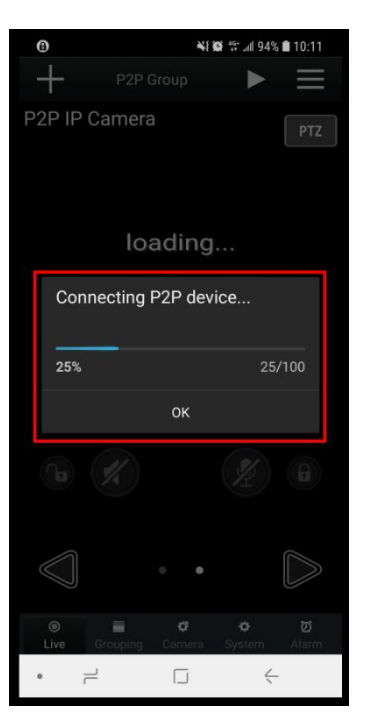

• You should see live view of the IPC

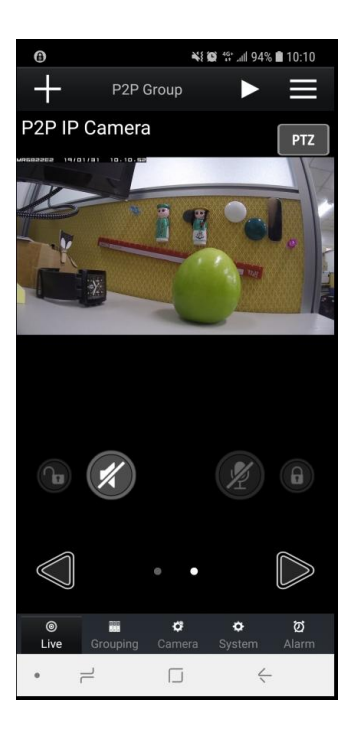

## Contact

Contact <u>lilin.zendesk.com</u> for technical support. For more information, visit <u>www.meritlilin.com</u>.